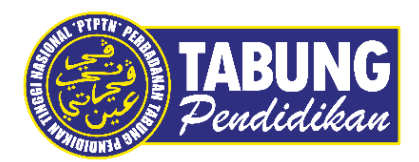

# Panduan Pengguna

Pegguna Perkhidmatan PTPTN Melalui Kiosk Digi

VERSI 1.0

**Disediakan oleh:** 

Bahagian Pembangunan Aplikasi dan Sokongan Jabatan Teknologi Maklumat Perbadanan Tabung Pendidikan Tinggi Nasional

## BAYARAN BALIK MELALUI KIOSK DIGI

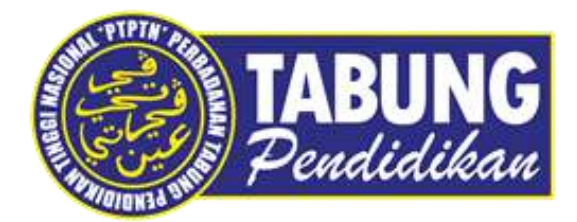

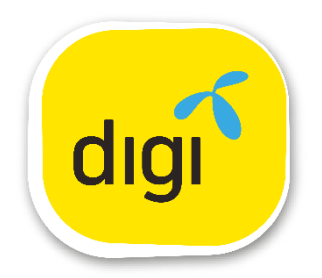

### Pengguna Perkhidmatan PTPTN Melalui Kiosk Digi

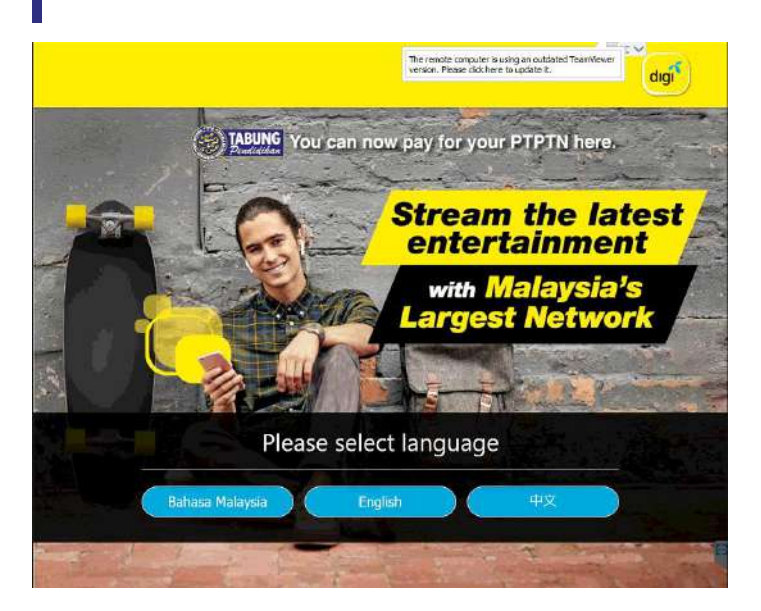

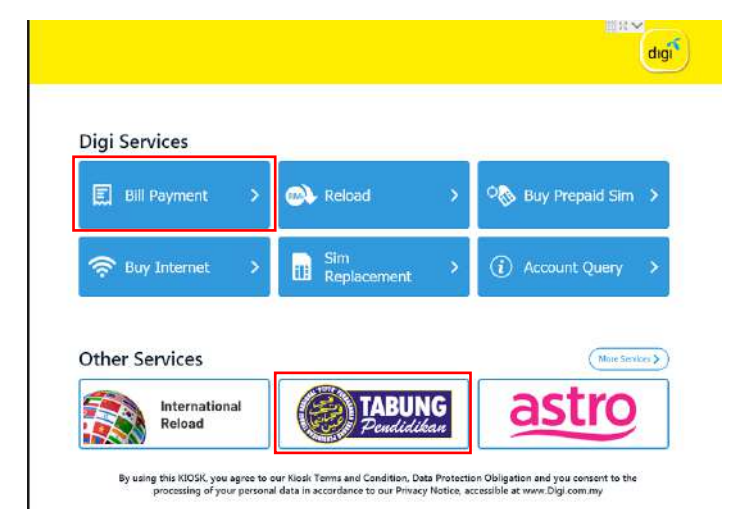

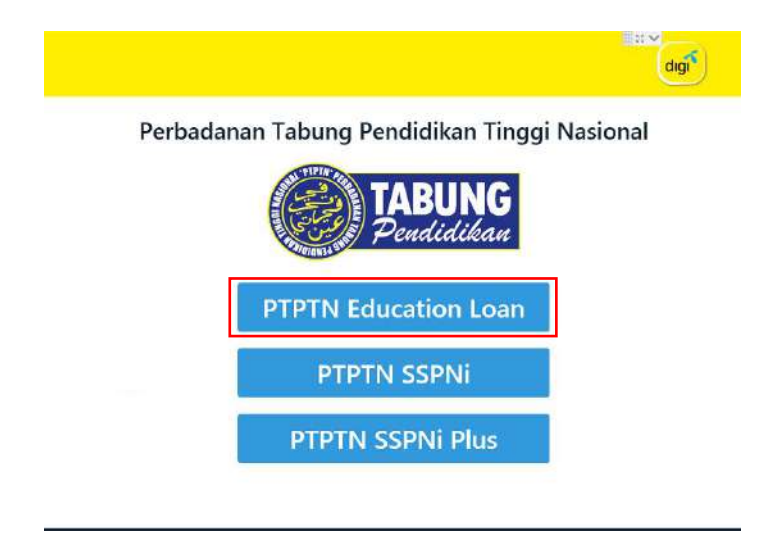

## LANGKAH 1:

Pilih Bahasa yang ingin digunakan

- Klik pada
  Pembayaran bil
- Pilih pada menu PTPTN

LANGKAH 3:

Pilih pada menu **Pinjaman Pendidikan PTPTN** 

| Please Ente     | r Mob | ile Num            | ber                                                                                                  |
|-----------------|-------|--------------------|----------------------------------------------------------------------------------------------------|
|                 |       |                    | Example:<br>016 883 8838<br>03 888 8888                                                              |
| 1               | 2     | 3                  | Example International Reload:<br><country code=""> <phone no=""><br/>62 8342024961</phone></country> |
| 4               | 5     | 6                  |                                                                                                    |
| 7               | 8     | 9                  |                                                                                                    |
| Clear/<br>Padam | 0     | $\langle \times  $ | * Cash payment only<br>* This klosk can return change in                                             |

## LANGKAH 4:

Masukkan nombor telefon (nombor telefon untuk penggunaan pembayaran tunai sahaja)

|                 |         |                    | digi <sup>6</sup> |
|-----------------|---------|--------------------|-------------------|
| Pleas           | e Enter | NRIC               |                   |
|                 | _       |                    |                   |
| 1               | 2       | 3                  |                   |
| 4               | 5       | 6                  |                   |
| 7               | 8       | 9                  |                   |
| Clear/<br>Padam | 0       | $\langle \times  $ |                   |

## LANGKAH 5:

Masukkan nombor kad pengenalan

| List of Accounts     |      |         |  |  |
|----------------------|------|---------|--|--|
| Education            | NRIC | Product |  |  |
| DIPLOMA SEPENUH MASA |      | Ujrah   |  |  |

#### LANGKAH 6:

Paparan senarai akaun

Klik pada butang seterusnya

#### Pengguna Perkhidmatan PTPTN Melalui Kiosk Digi

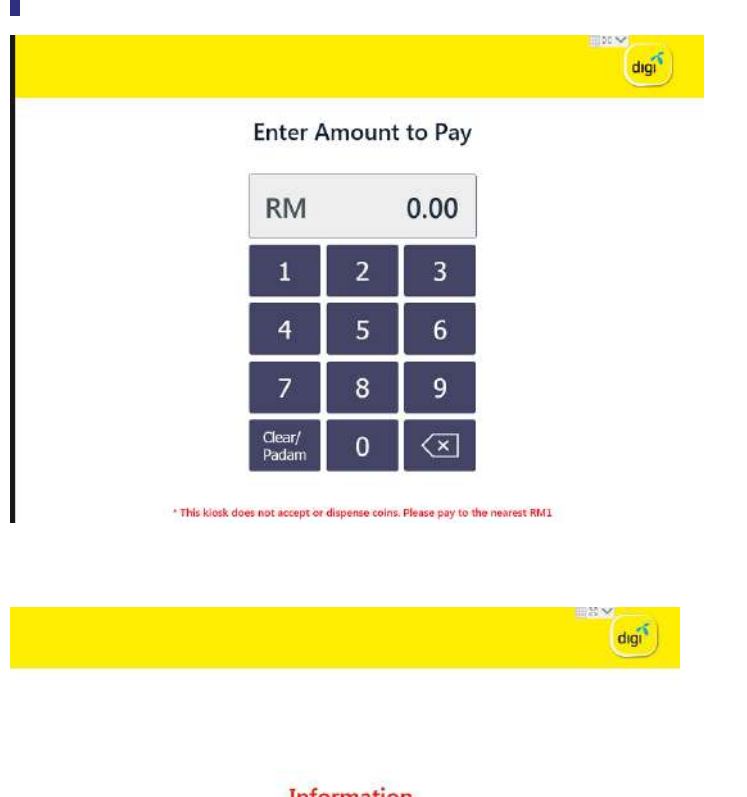

## Information Maximum amount of RM300.00 and minimum amount of RM2.00 per transaction

Internet passes and reloads are now available at this payment kiosk

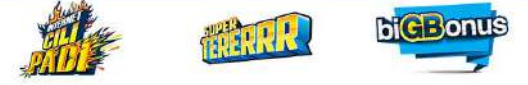

#### Please insert ONE piece of note at a time. Bulk notes not accepted and account won't be updated.

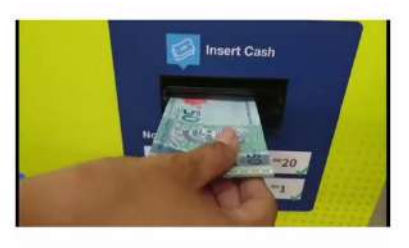

## RM 200.00

## LANGKAH 7:

Masukkan amaun bayaran

## LANGKAH 8:

Paparan maklumat bilangan amaun bayaran

Klik **OK** 

## LANGKAH 9:

digi

Masukkan amaun bayaran satu persatu pada satu masa (Akaun tidak dapat dikemaskini jika amaun yang dimasukkan terlalu banyak pada satu masa)

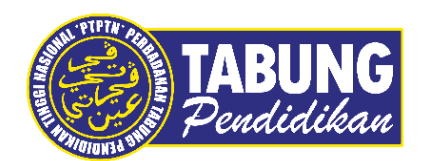

## Peluang Kejayaan Anda

www.ptptn.gov.my